## DSO Online Registration Guide

## **Important Reminders**

- Only Primary Contacts and Presidents may complete the online registration form for their organization
- Always use @k-state.edu when entering in K-State contacts, DO NOT USE @ksu.edu
- A constitution is required to complete online registration.
  - If your organization does not have a copy of their constitution from last year, a copy can be requested by contacting Ashley Douglass (<u>aldouglass@k-state.edu</u>).
- The online registration form is only one part of the registration process.
  - At least one student member from your organization must attend an in-person registration session provided by the Center for Student Involvement.
  - Your Advisor must complete the Advisor Acknowledgement Form.
  - Your sponsoring college/department/unit administrator must complete the College/Department/Unit Sponsorship Form.

#### **Access OrgCentral**

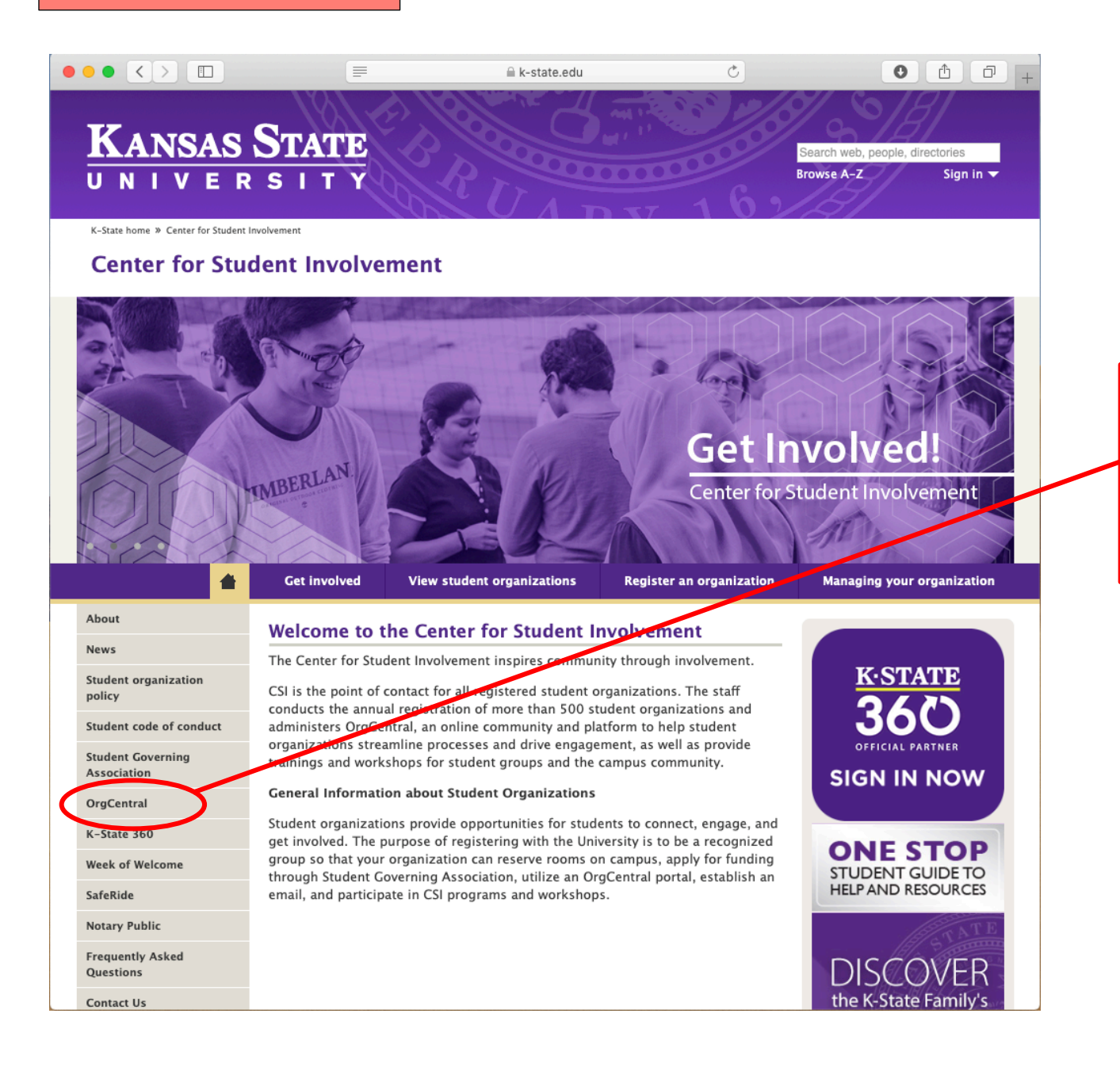

You can access OrgCentral by visiting the Center for Student Involvement website and selecting "OrgCentral" on the left menu, or visit and bookmark the web address: <u>k-state.campuslabs.com/engage</u>

> Log in with your K-State EID & password

Access Your Student Organization's Portal

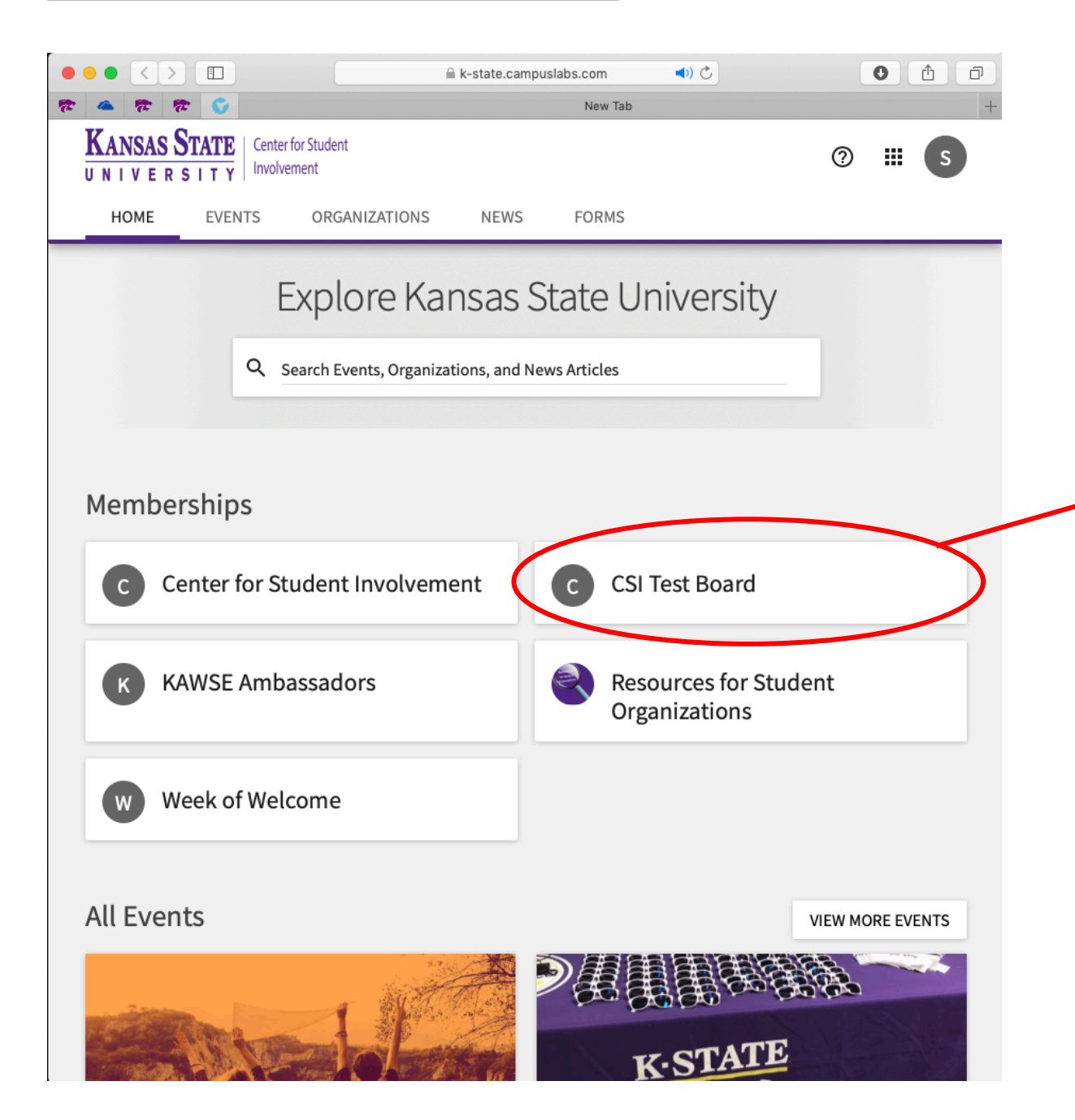

Once you have logged in with your K-State EID & password, you will be taken to your home screen.

Under "Memberships" you will see a button for every organization of which you are listed on their roster.

You can go directly to your organization's portal by selecting it from your memberships list. For this example, we will be using "CSI Test Board" as our organization.

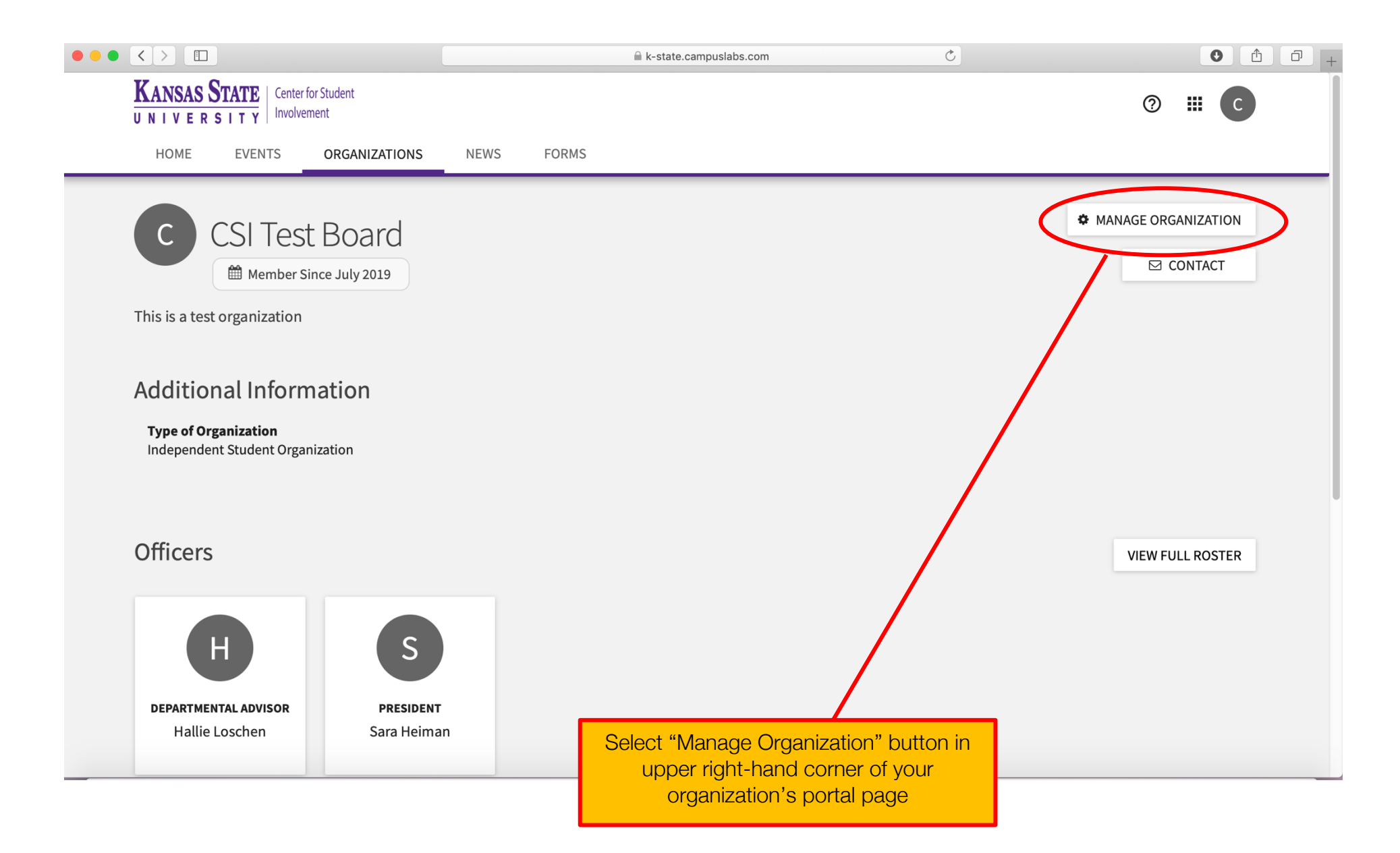

## Select "Re-Register This Organization"

|                                   |                                           |                           | ampuslabs.com      | Ċ                                    |     | 0 | 1 D |
|-----------------------------------|-------------------------------------------|---------------------------|--------------------|--------------------------------------|-----|---|-----|
| CSI                               | Test Board - Kansas State Universit       | у                         |                    | - CSI Test Board - Organization Home |     |   | +   |
| KANSAS STATE<br>UNIVERSITY        | for Student Action Center                 |                           |                    |                                      | ⊘ Ⅲ | С |     |
| ≡ CSI Test Board                  |                                           |                           |                    |                                      |     |   |     |
|                                   |                                           |                           |                    |                                      |     |   |     |
|                                   |                                           |                           |                    |                                      |     |   |     |
|                                   |                                           |                           |                    |                                      |     |   |     |
|                                   |                                           |                           |                    |                                      |     |   |     |
|                                   |                                           | CSI Tes                   | t Board            |                                      |     |   |     |
|                                   |                                           | 3 Mer                     | nbers              |                                      |     |   |     |
|                                   |                                           | Primary Contact:          | Christa Dell'Isola |                                      |     |   |     |
|                                   |                                           | This organization is elig |                    |                                      |     |   |     |
|                                   |                                           | RE-REGISTER TH            | SORGANIZATION      |                                      |     |   |     |
|                                   |                                           |                           |                    |                                      |     |   |     |
| Select "Re-Regist                 | er This Organizatio                       | on" button.               |                    |                                      |     |   |     |
| Remember: Only Pr<br>will be able | imary Contacts an<br>to complete this for | id Presidents<br>orm.     |                    |                                      |     |   | 5   |

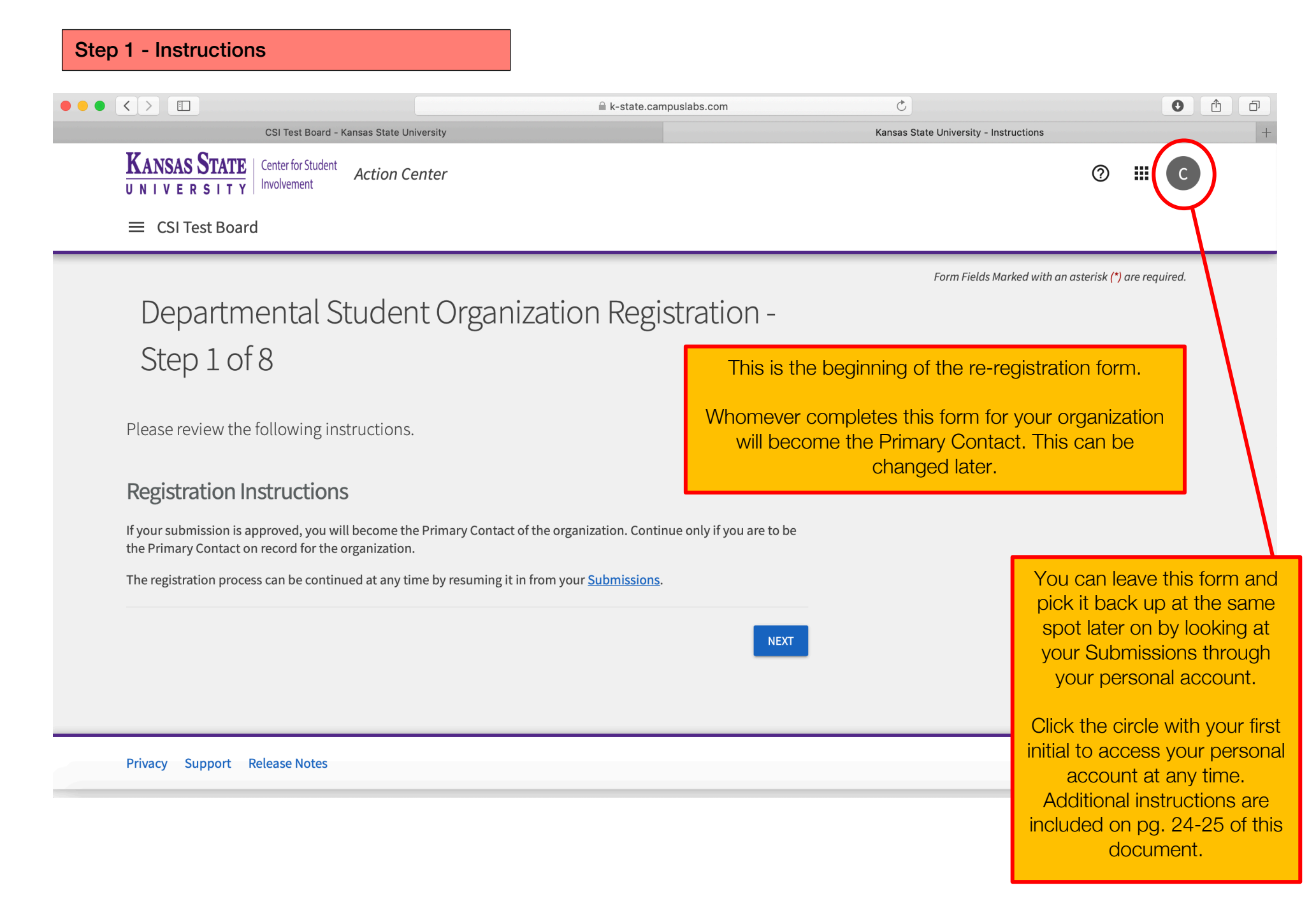

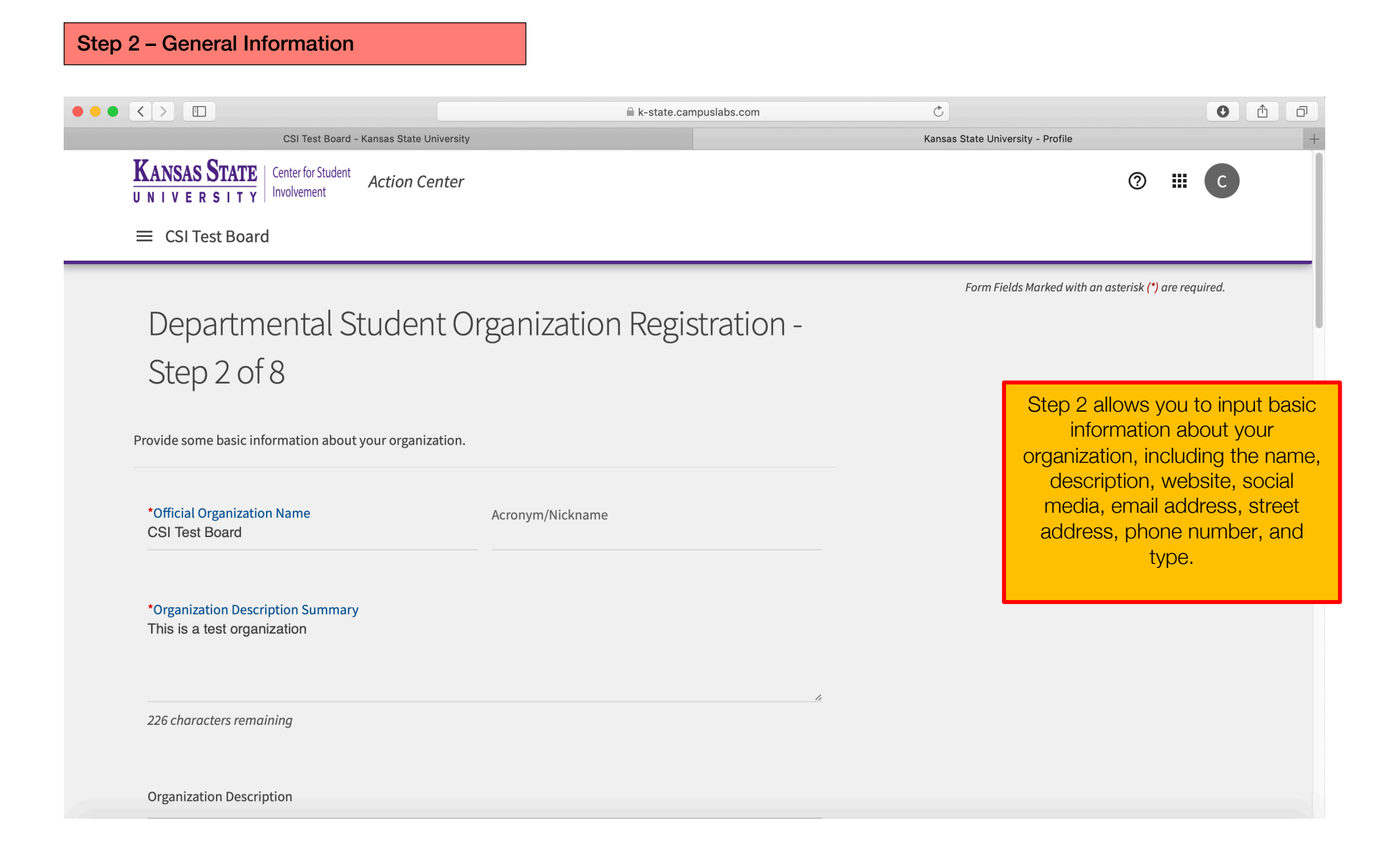

|                                       |                                 | k-state.campuslabs.com | Ċ                                 | • <u></u>        |
|---------------------------------------|---------------------------------|------------------------|-----------------------------------|------------------|
| CSI Test                              | Board - Kansas State University |                        | Kansas State University - Profile |                  |
| Website                               |                                 |                        |                                   |                  |
| *Organization Web Site URL<br>CSItest |                                 |                        |                                   |                  |
| https://k-state.campuslabs.com        | n/engage/organization/CSItest   |                        |                                   |                  |
| External Website                      |                                 |                        |                                   |                  |
|                                       |                                 |                        |                                   | Step 2 CONTINUED |
| Social Media                          |                                 |                        |                                   |                  |
| Facebook Page URL                     | Twitter Username                | YouTube Channel URL    |                                   |                  |
| Flickr Feed URL                       | Instagram Page URL              | Google+ Page URL       |                                   |                  |
| LinkedIn Page URL                     | Pinterest Page URL              | Tumblr Page URL        |                                   |                  |
| Vimeo Page URL                        |                                 |                        |                                   |                  |
| Vimeo Page URL                        |                                 |                        |                                   |                  |

## Step 2 – General Information CONTINUED

|                                 |                               | k-state.campuslabs.com   | Ċ                                 | 0              |
|---------------------------------|-------------------------------|--------------------------|-----------------------------------|----------------|
| CSI Test Boa                    | ard - Kansas State University |                          | Kansas State University - Profile |                |
| Email<br>CSItest@k-state.edu    |                               |                          |                                   |                |
| Street Address<br>918 N 17th St |                               |                          |                                   |                |
| Street Address Line 2           |                               |                          | _                                 | Step 2 CONTINU |
| City<br>Manhattan               | State/Province<br>KS          | ZIP/Postal Code<br>66503 | _                                 |                |
| Country                         |                               |                          |                                   |                |
| Phone Number<br>785-532-7239    | Extensic                      | on                       |                                   |                |
|                                 |                               |                          |                                   |                |

# Step 2 – General Information CONTINUED

|                                                                                                 |              | <b>— — — — — —</b> | · · · · · · · · · · · · · · · · · · · |   |
|-------------------------------------------------------------------------------------------------|--------------|--------------------|---------------------------------------|---|
|                                                                                                 | ■ k-state.ca | mpuslabs.com C     | • <b>1</b>                            | ٦ |
| CSI Test Board - Kansas State Uni                                                               | iversity     | Kansas Sta         | te University - Profile               | + |
| Country                                                                                         |              |                    |                                       |   |
| Phone Number<br>785-532-7239                                                                    | Extension    |                    | Step 2 CONTINUED                      |   |
| Fax Number                                                                                      |              |                    |                                       |   |
| * Type of Organization                                                                          |              |                    |                                       |   |
| <ul> <li>Departmental Student Organization</li> <li>Independent Student Organization</li> </ul> |              |                    |                                       |   |
| PREVIOUS                                                                                        |              | NEXT               |                                       |   |
| Privacy Support Release Notes                                                                   |              |                    | © Campus                              |   |

| Step 3 – Profile Picture                                                                                           |                         |                                          |                                  |
|----------------------------------------------------------------------------------------------------|-------------------------|------------------------------------------|----------------------------------|
|                                                                                                    | k-state.campuslabs.com  | Č                                        |                                  |
| CSI Test Board - Kansas State University                                                                           |                         | Kansas State University - Profile Pictur | e +                              |
| KANSAS STATE       Center for Student       Action Center         UNIVERSITY       Involvement       Action Center |                         |                                          | ⑦ Ⅲ C                            |
| ≡ CSI Test Board                                                                                                   |                         |                                          |                                  |
|                                                                                                    |                         | Form Fields Marked wi                    | th an asterisk (*) are required. |
| Departmental Student Orga                                                                                          | nization Registration - |                                          |                                  |
| Step 3 of 8                                                                                                    | 0                       |                                          |                                  |
| 5100 5 61 6                                                                                                    |                         | Step                                     | 3 allows you to upload a         |
|                                                                                                    |                         | p                                        | rofile picture for your          |
| Current organization profile picture                                                                               |                         |                                          | organization.                    |
| Choose File no file selected                                                                                       |                         |                                          |                                  |
| Choose The The Net Celetered                                                                                       |                         |                                          |                                  |
|                                                                                                    |                         |                                          |                                  |
| PREVIOUS                                                                                                    | NEXT                    |                                          |                                  |
|                                                                                                    |                         |                                          |                                  |
|                                                                                                    |                         |                                          |                                  |
| Privacy Support Release Notes                                                                                      |                         |                                          | © Campus Labs 2019               |

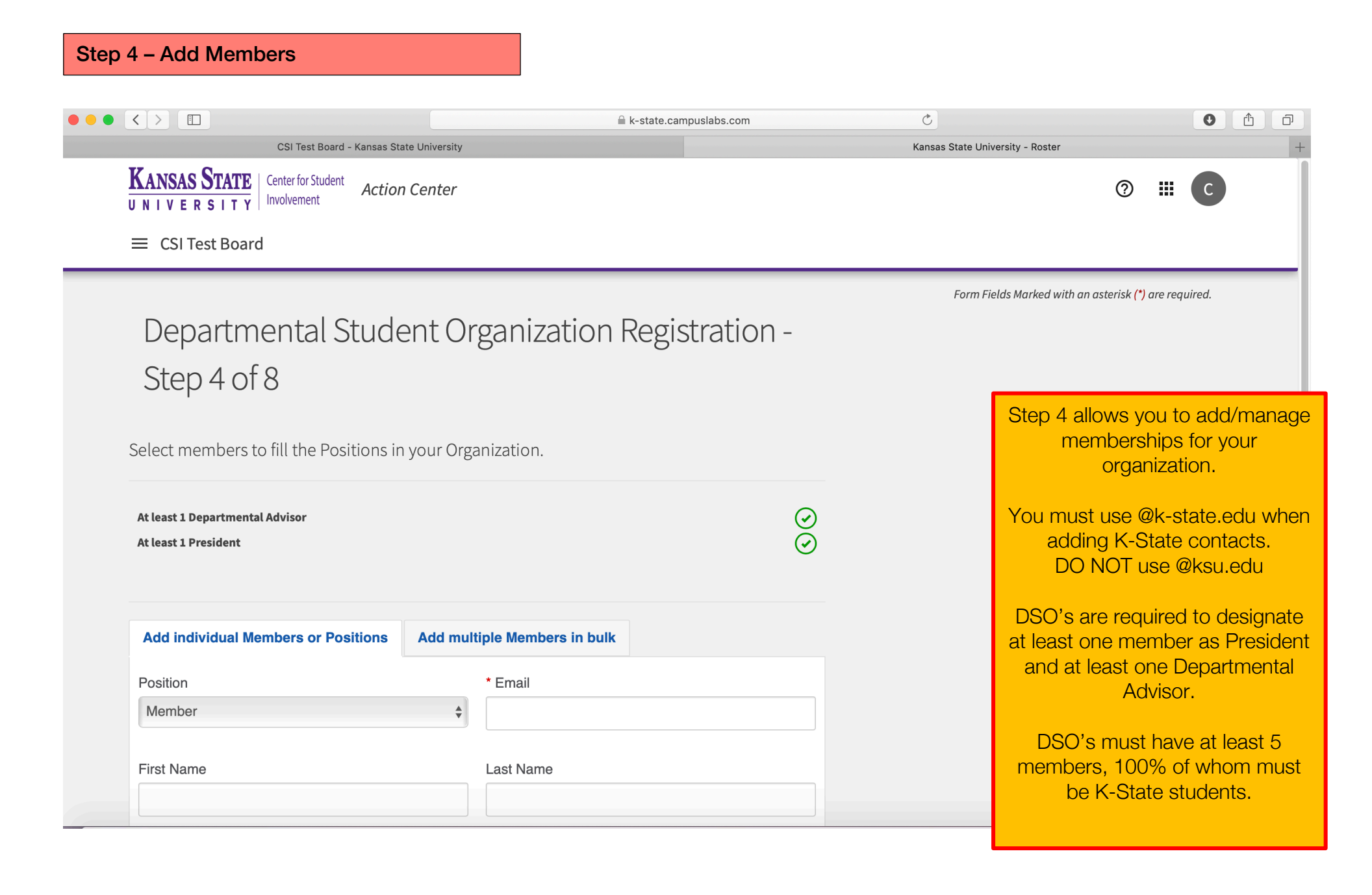

## Step 4 – Add Members CONTINUED

|                                                                                    |                              |          | 0                                | 0 1                                                            |
|------------------------------------------------------------------------------------|------------------------------|----------|----------------------------------|----------------------------------------------------------------|
| CSI Test Board - Kansas State                                                      | University O                 |          | Kansas State University - Roster | +                                                              |
| Step 4 of 8                                                                        |                              |          |                                  |                                                                |
| Select members to fill the Positions in y                                          | our Organization.            |          |                                  |                                                                |
| At least 1 Departmental Advisor<br>At least 1 President                            |                              | ()<br>() |                                  |                                                                |
| Add individual Members or Positions                                                | Add multiple Members in bulk |          | S                                | tep 4 CONTINUED                                                |
| All members may be added in<br>bulk by separating email<br>addresses with a comma, | Addresses                    |          | You ma<br>bul                    | ay also add members in<br>k via email address.                 |
| semicolon or line return.                                                          |                              |          | Only L                           | ise @k-state.edu for K-<br>State contacts.<br>NOT use @ksu.edu |
| ADD                                                                                |                              |          |                                  |                                                                |

## Step 4 – Add Members CONTINUED

|                                                                                                    |                                                 |               |                        | k-state.campuslabs.com | Ċ                |                                                                                         |
|----------------------------------------------------------------------------------------------------|-------------------------------------------------|---------------|------------------------|------------------------|------------------|-----------------------------------------------------------------------------------------|
| CSI Test Bo                                                                                                    | pard - Kansas Stat                              | te University |                        |                        | Kansas State Uni | versity - Roster                                                                        |
|                                                                                                    |                                                 |               |                        | 0                      |                  |                                                                                         |
|                                                                                                    |                                                 |               |                        | Q                      |                  |                                                                                         |
| REMOVE                                                                                                    |                                                 |               |                        |                        |                  |                                                                                         |
| Email                                                                                                    | First<br>Name                                   | Last<br>Name  | Positions              |                        |                  |                                                                                         |
| christadellisola@k-<br>state.edu                                                                                                    | Christa                                         | Dell'Isola    | Member                 | EDIT POSITION          |                  |                                                                                         |
| hallieloschen@k-state.edu                                                                                                    | Hallie                                          | Loschen       | Member<br>Departmental | EDIT POSITION          |                  |                                                                                         |
|                                                                                                    |                                                 |               | Advisor                |                        |                  | Step 4 CONTINUED                                                                        |
| sjheiman@k-state.edu                                                                                                    | Sara                                            | Heiman        | Member<br>President    | EDIT POSITION          |                  | You can review/manage                                                                   |
|                                                                                                    |                                                 |               |                        |                        |                  |                                                                                         |
| Showing 1 - 3 of 3                                                                                                    |                                                 |               |                        |                        |                  | this page as well.                                                                      |
| Showing 1 - 3 of 3                                                                                                    |                                                 |               |                        |                        |                  | Only use @k-state.edu fo                                                                |
| Showing 1 - 3 of 3                                                                                                    |                                                 |               |                        |                        | -                | Only use @k-state.edu fo<br>State contacts.                                             |
| Showing 1 - 3 of 3                                                                                                    |                                                 |               |                        |                        |                  | Only use @k-state.edu fo<br>State contacts.<br>DO NOT use @ksu.ed                       |
| Showing 1 - 3 of 3<br>Roster Requireme<br>Does your Organization Roster meet                                                           | ents:                                           | irements?     |                        |                        |                  | This page as well.<br>Only use @k-state.edu fo<br>State contacts.<br>DO NOT use @ksu.ed |
| Showing 1 - 3 of 3<br><b>Roster Requireme</b><br>Does your Organization Roster meet<br>At least 1 Departmental Adviso                  | ents<br>tall Position requir                    | irements?     |                        |                        |                  | Only use @k-state.edu fo<br>State contacts.<br>DO NOT use @ksu.ed                       |
| Showing 1 - 3 of 3<br>Roster Requireme<br>Does your Organization Roster meet<br>At least 1 Departmental Adviso<br>At least 1 President | <b>Pints</b><br>tall Position requi<br><b>r</b> | irements?     |                        | ()<br>()<br>()         |                  | Only use @k-state.edu fo<br>State contacts.<br>DO NOT use @ksu.ed                       |

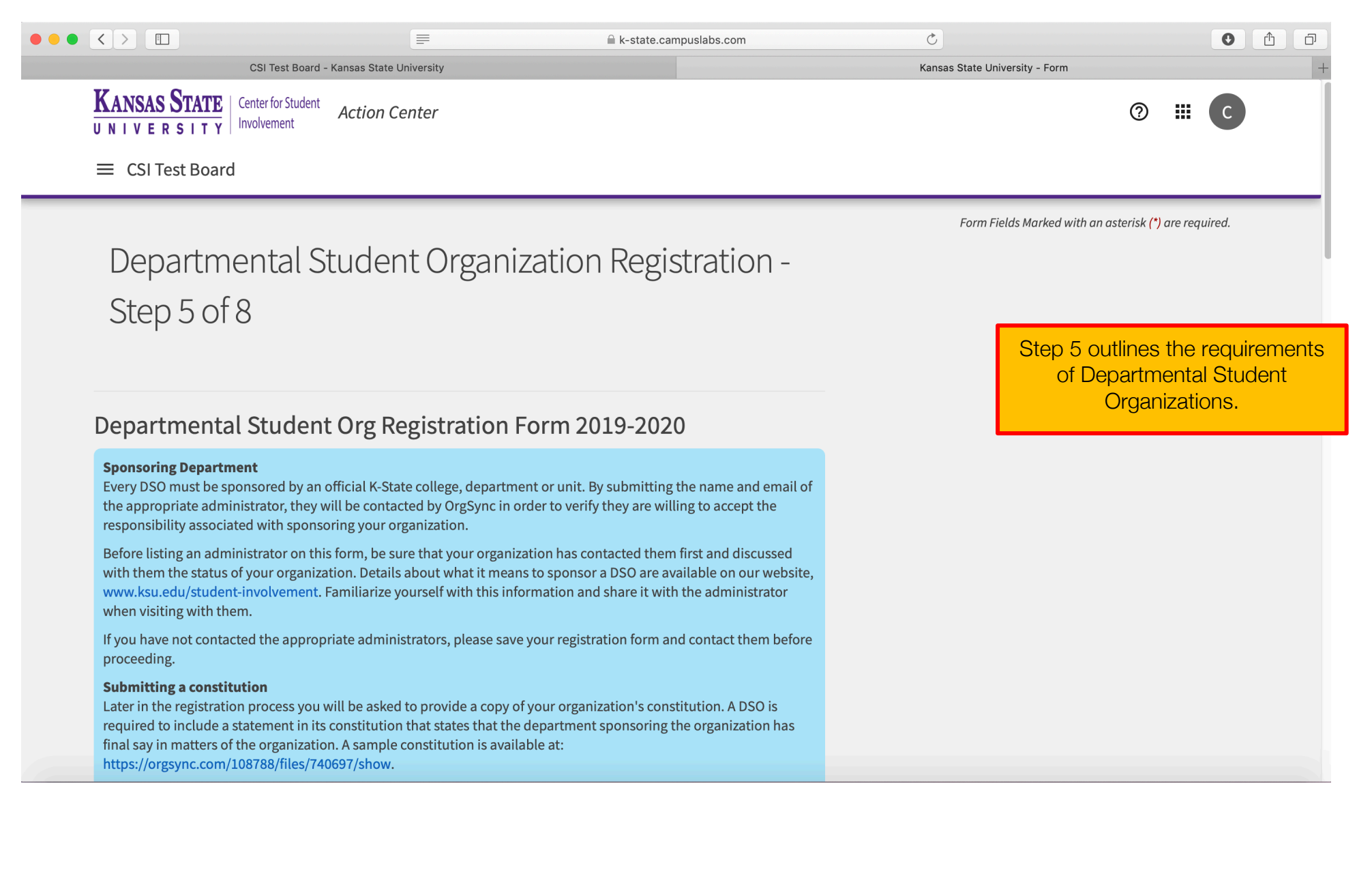

|                                                                                                    |                                                                                                | k-state.campuslabs.com                                          | C                              |                                                                                                    |
|----------------------------------------------------------------------------------------------------|------------------------------------------------------------------------------------------------|-----------------------------------------------------------------|--------------------------------|----------------------------------------------------------------------------------------------------|
| CSI Test Board - Kansas State                                                                                                    | University                                                                                     |                                                                 | Kansas State University - Form | +                                                                                                    |
| * Sponsoring Department                                                                                                    |                                                                                                |                                                                 |                                |                                                                                                    |
| What college is your organization affiliated with?                                                                                                    |                                                                                                |                                                                 |                                |                                                                                                    |
| * Dean, Department Head or Director's name                                                                                                    |                                                                                                |                                                                 |                                | Step 5 CONTINUED                                                                                         |
| Please enter the name of the dean, department h<br>your DSO. This is NOT just the previous advisor o<br>college/department/unit.                       | nead, or director of the college, depa<br>f your organization but should be the                | rtment or unit that is sponsoring<br>e person in charge of your | In the<br>prov                 | is step you are required to<br>ide contact information for<br>your sponsoring<br>ollege/department/unit. |
| * Dean, Department Head or Director's title                                                                                                    |                                                                                                |                                                                 | This<br>Dean                   | is a good reminder to notify<br>your sponsoring<br>/Department Head/Director                             |
| * Dean, Department Head or Director's email a<br>Please list the @k-state.edu email address of the<br>department or unit that is sponsoring your stude | <b>Iddress</b><br>dean, department head, or director<br>ent organization. This will send a cop | of the K-State college,<br>y of the registration form and an    | that the the                   | ney are required to complete<br>College/Department/Unit<br>Sponsorship Form.                             |
| agreement form to the email address. Registration<br>agreement.<br>Please do not enter a student's name. A student                                     | on forms will only be approved with t<br>would not have the authority to appr                  | he required authority's<br>rove a department's sponsorship      |                                |                                                                                                    |
|                                                                                                    |                                                                                                |                                                                 |                                |                                                                                                    |

|                                                                                                    | =                                                                                                    | 🗎 k-state.campuslabs.com                                                                                                    | Ċ                | • • • • • • • • • • • • • • • • • • •                         |
|----------------------------------------------------------------------------------------------------|----------------------------------------------------------------------------------------------------|----------------------------------------------------------------------------------------------------|------------------|---------------------------------------------------------------|
| CSI Test Board                                                                                                    | - Kansas State University                                                                                                    |                                                                                                    | Kansas State Uni | versity - Form                                                |
| Accounting Requirements<br>All funds related to a DSO are require<br>The accounts should be separate fro<br>(SU Foundation. Details about the a<br>at http://www.k-state.edu/policies/p                                                     | ed to be held in university accou<br>m existing departmental accour<br>accounting requirements of a DS<br>apm/8500/8540.html                                                                                                | nts maintained by the sponsoring department.<br>nts. DSOs may also have an account through the<br>O are available in the student organization polic                                                                                                    | у                |                                                               |
| <sup>7</sup> Required<br>] I understand the accounting requ                                                                                                    | irements of a departmental stud                                                                                                    | dent organization                                                                                                    |                  | Step 5 CONTINUED                                              |
| Membership Requirements                                                                                                    |                                                                                                    |                                                                                                    |                  | Carefully reach each policy                                   |
| All registered organizations must acl                                                                                                    | knowledge and abide by the foll                                                                                                    | owing:                                                                                                    |                  | outlined in this step. If you ha                              |
| The established policy of the Board of<br>narital status, national origin, physi<br>ther factors which cannot be lawfu<br>rganizations shall follow this policy<br>liscrimination shall not apply to soc<br>he Education Amendments of 1972 | of Regents prohibits discriminat<br>cal handicap or disability, status<br>lly considered, within the state u<br>v in the selection of their membe<br>cial fraternities or sororities whic<br>(20 U.S.C. Sec. 1681 et seq.). | ion on the basis of age, race, color, religion, sex,<br>s as a Vietnam Era Veteran, sexual orientation or<br>iniversities. All fraternal and campus related<br>ers, except the prohibition against sex<br>th are excluded from the application of Title IX of | F                | any questions, please contact<br>Center for Student Involveme |
| The right of organizations to establis<br>afforded equal opportunity to meet<br>they would associate on the campus<br>principles. Nothing in this policy sha<br>selection on the basis of individual n                                      | sh standards for membership is a<br>those standards. Just as all stuc<br>s, an organization shall have the<br>all be interpreted as imposing a<br>nerit.                                                                    | acknowledged, provided that all students are<br>dents have the right to choose those with whom<br>right to select its members subject to these<br>requirement which would violate the principle o                                                             | f                |                                                               |
| In addition, this policy does not pro-<br>requiring leaders or members to adh<br>organizations sincerely held religiou<br>and be committed to furthering the<br>standards of conduct as defined by t                                        | nibit a student organization that<br>here to the organization's sincere<br>s beliefs, comply with the organ<br>organization's religious missions<br>the organization or the religion o                                      | is organized around shared religious beliefs fror<br>ely held religious beliefs, comply with the<br>ization's sincere religious standards of conduct,<br>s, beliefs, observance requirements and<br>on which the association is based.                        | n                |                                                               |
| * Required                                                                                                    |                                                                                                    |                                                                                                    |                  |                                                               |

## Step 5 – DSO Agreements CONTINUED

| < >                                                         |                                                                                                 | =                                                                              | 🗎 k-state.ca                                                                      | mpuslabs.com                                    | Ċ                 |                                                                                                    | p             |
|-------------------------------------------------------------|-------------------------------------------------------------------------------------------------|--------------------------------------------------------------------------------|-----------------------------------------------------------------------------------|-------------------------------------------------|-------------------|----------------------------------------------------------------------------------------------------|---------------|
|                                                             | CSI Test Board - Kansas S                                                                       | ate University                                                                 |                                                                                   |                                                 | Kansas State Univ | versity - Form                                                                                            | +             |
| organizations sinc<br>and be committee<br>standards of cond | cerely held religious beliefs,<br>d to furthering the organizat<br>luct as defined by the organ | comply with the organization's religious missions, lization or the religion on | ation's sincere religious<br>beliefs, observance requ<br>which the association is | standards of conduct,<br>irements and<br>based. |                   |                                                                                                    |               |
| * Required                                                  | derstand, and agree to the                                                                      | nembership policy descr                                                        | ibed above.                                                                       |                                                 |                   |                                                                                                    |               |
| Policies                                                    |                                                                                                 |                                                                                |                                                                                   |                                                 |                   |                                                                                                    |               |
| The complete Stu state.edu/policies                         | dent Organization Policy is<br>s/ppm/8500/8540.html. Befo                                       | available in the Policies a<br>pre agreeing to the staten                      | nd Procedures Manual a<br>nent below, please read                                 | nt: http://www.k-<br>the policy.                |                   | Step 5 CONTINUED                                                                                          |               |
| By submitting this                                          | s registration form you are a                                                                   | greeing to the requireme                                                       | nts listed in that policy.                                                        |                                                 |                   | Carefully reach each policy                                                                               |               |
| * Required                                                  | derstand, and agree to the                                                                      | conditions of our registra                                                     | tion on behalf of myself                                                          | and my organization                             |                   | outlined in this step. If you have<br>any questions, please contact the<br>Center for Student Involvement | e<br>ne<br>t. |
| * Required                                                  |                                                                                                 |                                                                                |                                                                                   |                                                 |                   |                                                                                                    |               |
| <ul> <li>I acknowledgir</li> <li>Department sp</li> </ul>   | ng that I have not completed<br>oonsorship form, advisor ac                                     | l registration until all step<br>knowledgement form, in-                       | os are completed includ<br>person training.                                       | ng Registration Form,                           |                   |                                                                                                    |               |
| PREVIOUS                                                    |                                                                                                 |                                                                                |                                                                                   | NEXT                                            |                   |                                                                                                    | I             |
|                                                             |                                                                                                 |                                                                                |                                                                                   |                                                 |                   |                                                                                                    |               |
|                                                             |                                                                                                 |                                                                                |                                                                                   |                                                 |                   |                                                                                                    |               |
| Privacy Support                                             | Release Notes                                                                                   |                                                                                |                                                                                   |                                                 |                   | © Campus Labs 2019                                                                                        |               |

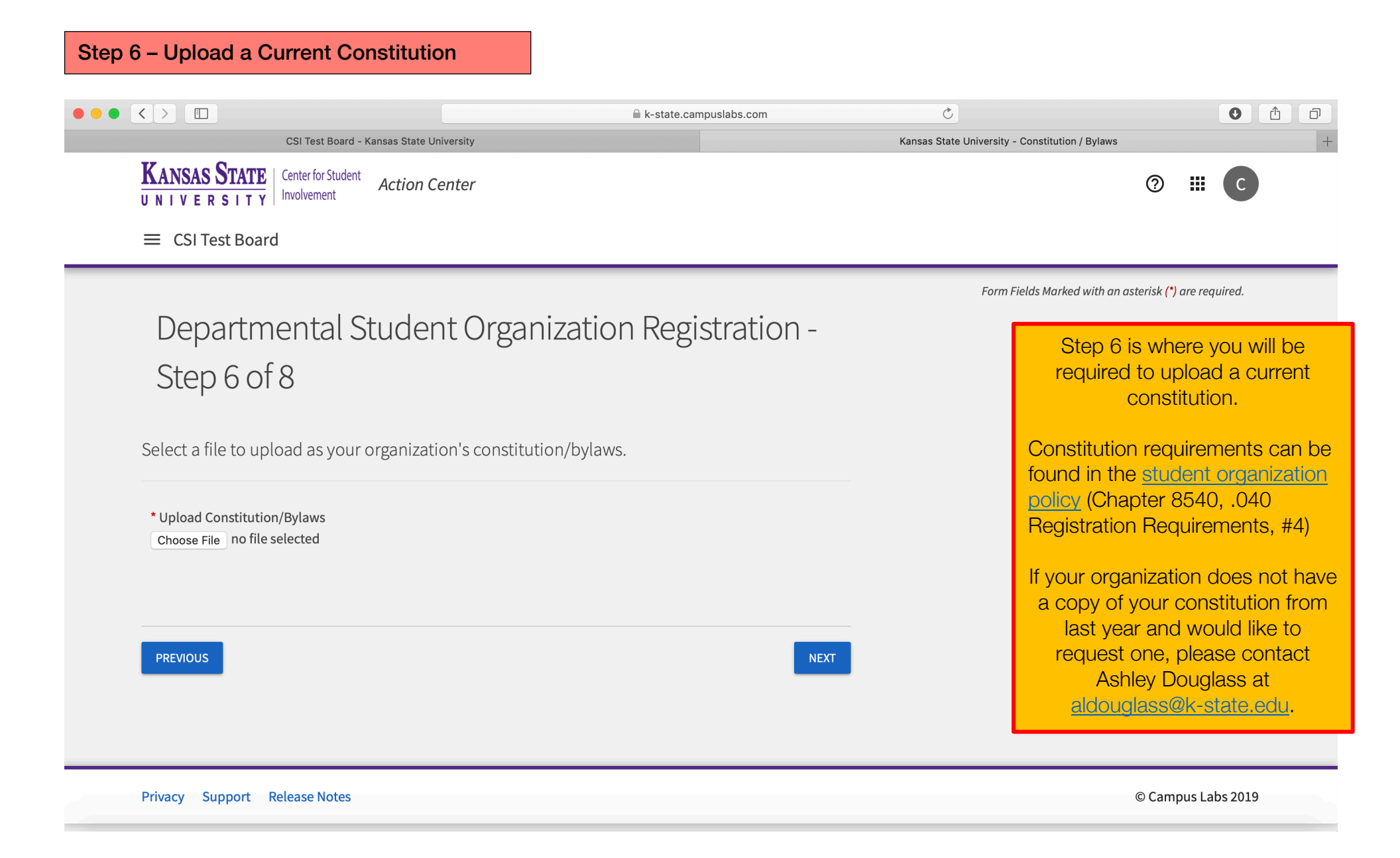

#### Step 7 – Select Categories

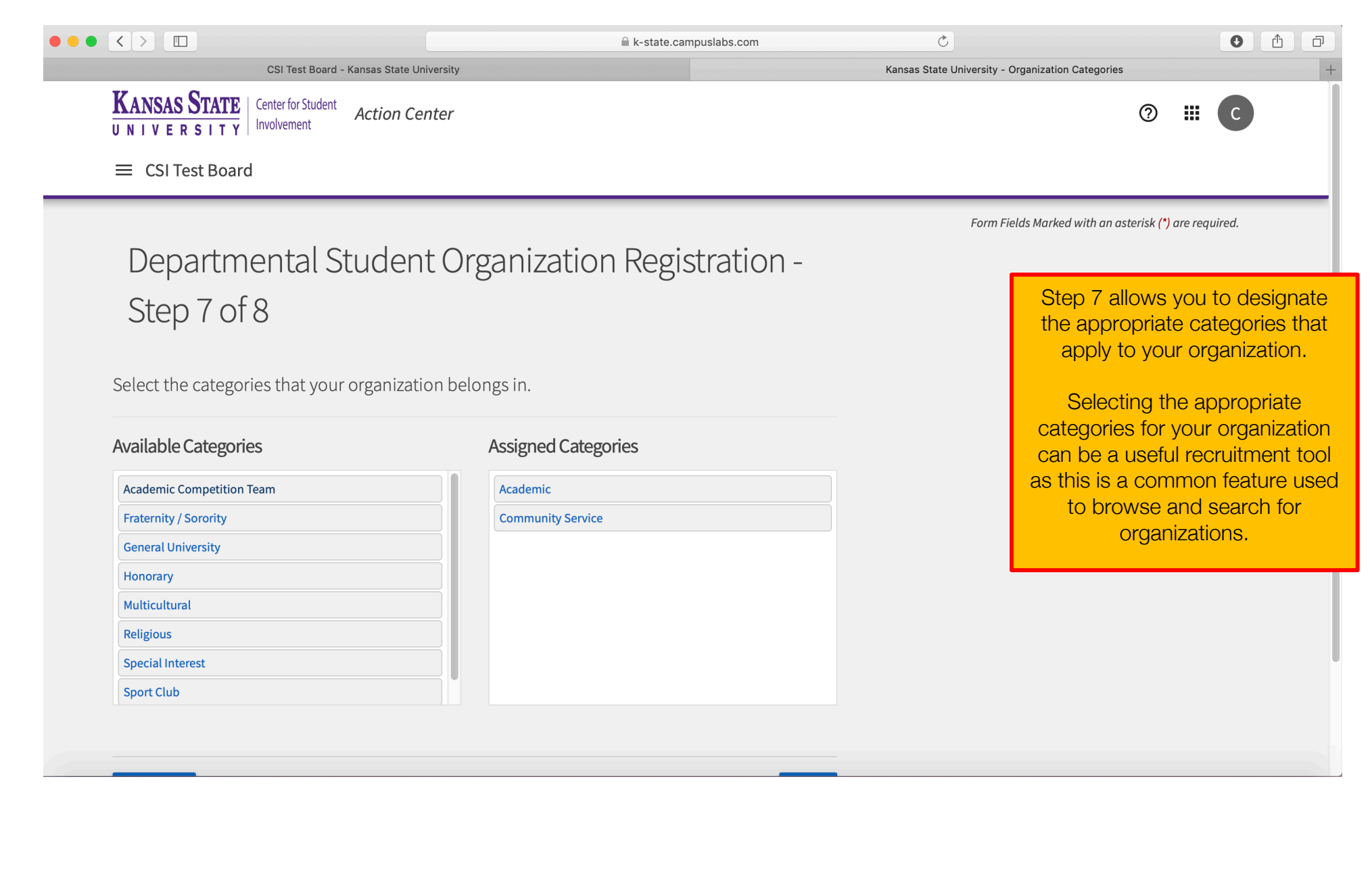

## Step 8 – Select Interests

| CSI Test Board - Kan                                                                                                    | sas State University                                                                                                    | Kansas State University - Intere | ests                                                                                                    |
|----------------------------------------------------------------------------------------------------|----------------------------------------------------------------------------------------------------|----------------------------------|----------------------------------------------------------------------------------------------------|
| KANSAS STATE     Center for Student     Au       UNIVERSITY     Involvement     Au                                                                                   | ction Center                                                                                                    |                                  | ⑦ Ⅲ C                                                                                                    |
| ≡ CSI Test Board                                                                                                    |                                                                                                    |                                  |                                                                                                    |
|                                                                                                    |                                                                                                    | Form Fields Marked               | with an asterisk (*) are required.                                                                                                    |
| Departmental Stu                                                                                                    | Ident Organization Registration -                                                                                                    |                                  |                                                                                                    |
| Step 8 of 8                                                                                                    |                                                                                                    | e<br>in                          | Step 8 allows you to select nterests that represent your                                                                                                    |
|                                                                                                    |                                                                                                    |                                  | organization.                                                                                                    |
| Select interests that represent you                                                                                                    | ur organization.                                                                                                    | Polo                             | organization.                                                                                                    |
| Select interests that represent you<br>Select Interests                                                                                                    | ur organization.<br>Rank Interests                                                                                                    | Sele                             | organization.<br>ecting the applicable interes<br>r your organization can be a<br>ful recruitment tool as this is                                                                |
| Select interests that represent you<br>Select Interests                                                                                                    | ur organization. Rank Interests Competitive                                                                                                    | Sele<br>for<br>usef<br>com       | organization.<br>ecting the applicable interes<br>r your organization can be a<br>ful recruitment tool as this is<br>nmon feature used to brows                                  |
| Select interests that represent you<br>Select Interests<br>+ For Men<br>+ For Women                                                                                  | ur organization.  Rank Interests  Competitive  Competitive  Competitiv | Sele<br>for<br>usef<br>com<br>ar | organization.<br>ecting the applicable interes<br>r your organization can be a<br>ful recruitment tool as this is<br>nmon feature used to brows<br>nd search for organizations.  |
| Select interests that represent you<br>Select Interests<br>+ For Men<br>+ For Women<br>+ Governance                                                                  | ur organization.  Rank Interests  Competitive  Competitive  Competitiv | Sele<br>for<br>usef<br>com<br>ar | organization.<br>ecting the applicable interest<br>r your organization can be a<br>ful recruitment tool as this is<br>nmon feature used to brows<br>nd search for organizations. |
| Select interests that represent you<br>Select Interests<br>+ For Men<br>+ For Women<br>+ Governance<br>+ Graduate Student Oriented                                   | ur organization. Rank Interests                                                                                                    | Sele<br>for<br>usef<br>com<br>ar | organization.<br>ecting the applicable interes<br>r your organization can be a<br>ful recruitment tool as this is<br>nmon feature used to brows<br>nd search for organizations.  |
| Select interests that represent you<br>Select Interests<br>+ For Men<br>+ For Women<br>+ Governance<br>+ Graduate Student Oriented<br>+ Living Group                 | ur organization.  Rank Interests  Competitive Competitive Competit | Sele<br>for<br>usef<br>com<br>ar | organization.<br>ecting the applicable interes<br>r your organization can be a<br>ful recruitment tool as this is<br>nmon feature used to brown<br>nd search for organizations.  |
| Select interests that represent you<br>Select Interests<br>+ For Men<br>+ For Women<br>+ Governance<br>+ Graduate Student Oriented<br>+ Living Group<br>+ Off Campus | ur organization.  Rank Interests  Competitive Competitive Competit | Sele<br>for<br>usef<br>com<br>ar | organization.<br>ecting the applicable interes<br>r your organization can be a<br>ful recruitment tool as this is<br>nmon feature used to brows<br>nd search for organizations.  |

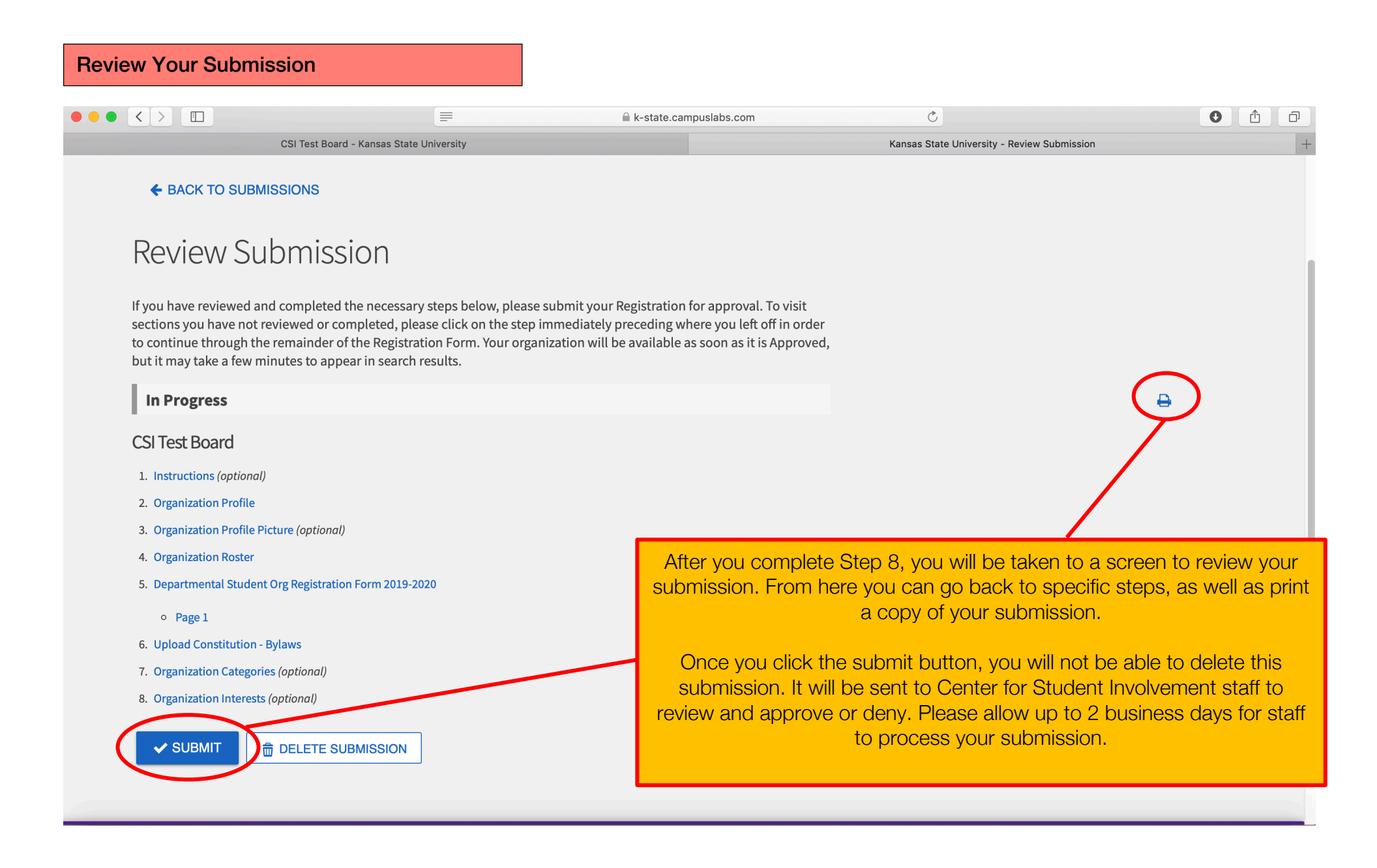

### What's Next?

Center for Student Involvement staff will review and approve/deny submissions. Please allow up to 2 business days for staff to process your submission.

## Additional Registration Requirements for Departmental Student Organizations

- At least one student member from your organization must attend an in-person registration session provided by the Center for Student Involvement.
- Your Advisor must complete the Advisor Acknowledgement Form.
- Your sponsoring college/department/unit administrator must complete the College/Department/Unit Sponsorship Form.

### **Check Your Registration Status**

Visit the <u>Center for Student Involvement website</u> to check your organization's registration status in our shared database. Please allow up to 2 business days for the database to be updated.

### **Questions**

Visit the <u>Center for Student Involvement website</u> for more information.

Center for Student Involvement 114 K-State Student Union <u>Studentinvolvement@k-state.edu</u> (785) 532-6541 www.k-state.edu/studentinvolvement

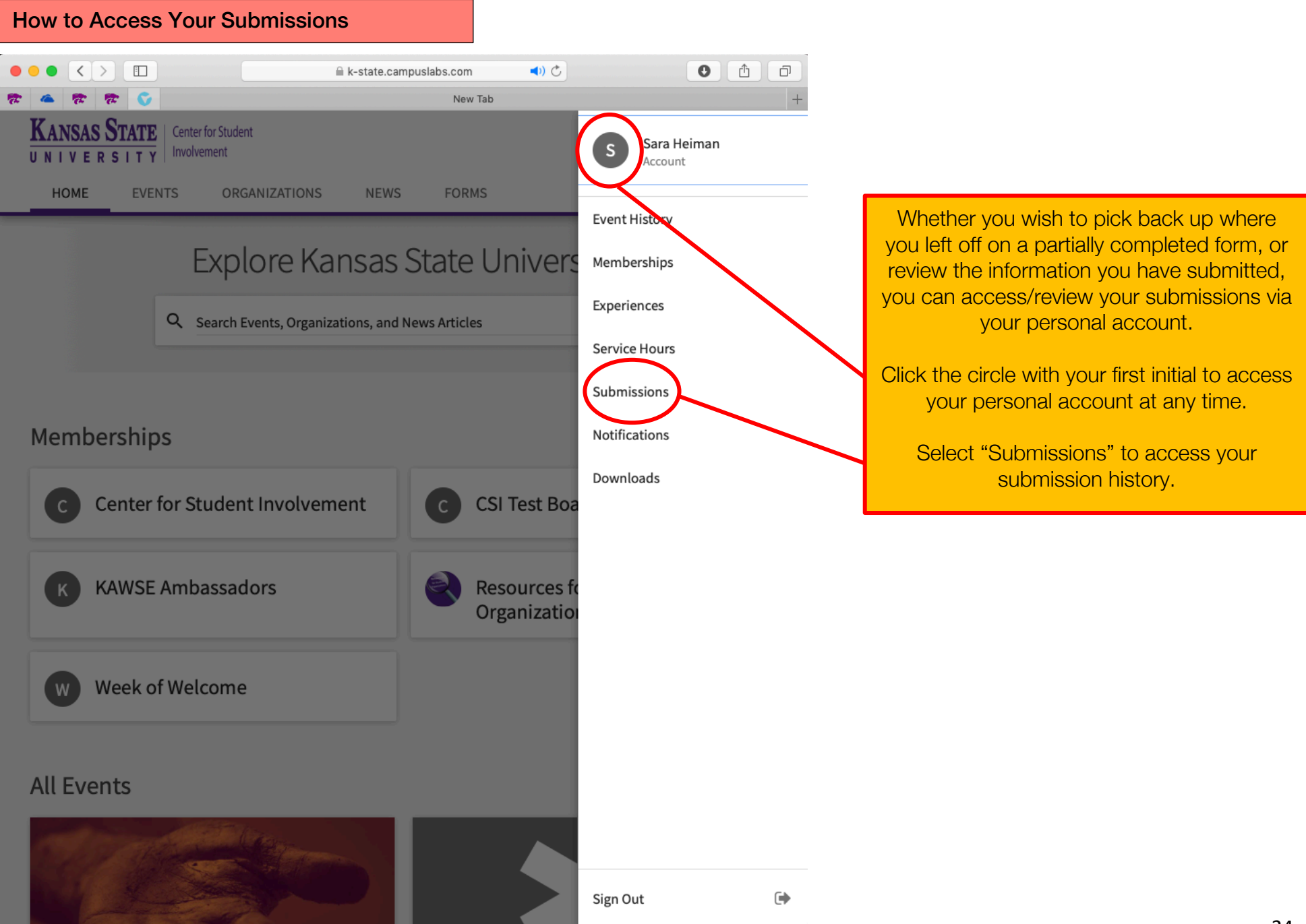

#### Privacy Support Release Notes Marketing Kit

Showing 1 - 2 of 2

| KANSAS STATE       | Center for Student<br>Involvement |                     |                    | 0 | # S    |  |
|--------------------|-----------------------------------|---------------------|--------------------|---|--------|--|
| HOME EVEN          | TS ORGANIZ                        | ATIONS NEWS         | FORMS              |   |        |  |
| My Subm            | ORGANIZATION R                    | EGISTRATIONS EVENTS |                    |   |        |  |
| Filter by Status A | II 🗘                              |                     |                    |   | Q      |  |
| Name ÷             | Status ÷                          | Status Date 🔺       | Date Completed ÷   |   | Action |  |
| CSI Test           | Denied                            | 7/30/2019 10:42 AM  | 7/30/2019 10:40 AM |   | •      |  |
| CSI Test Board     | Denied                            | 7/30/2019 10:05 AM  | 7/30/2019 10:03 AM |   | •      |  |

© Campus Labs 2019

#### Select the "Organization Registrations" Tab to view any of your personal in-progress or submitted registrations forms.

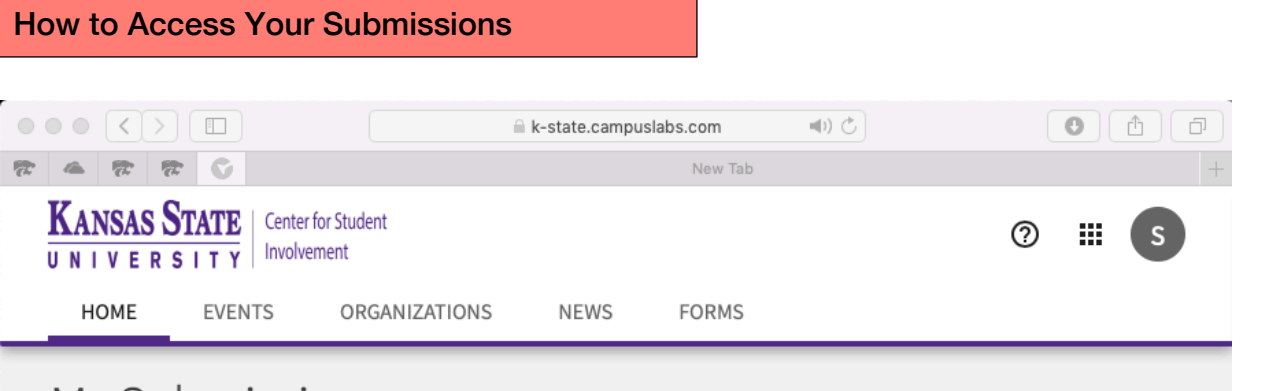